Com o perfil "Gestor Lato" é possível cadastrar alunos de cursos anteriores em novas turmas.

Acesse o módulo Lato → Aba Aluno.

| Curso Aluno Turma Relatóri Administraç                                                                                                    |                                                                                                    |
|----------------------------------------------------------------------------------------------------|----------------------------------------------------------------------------------------------------|
| <ul> <li>Aluno</li> <li>Cadastrar Novo Aluno</li> <li>Alterar/Remover</li> <li>Emitir Histórico</li> <li>Alterar Status do Discente</li> <li>Editar Observações do Discente</li> <li>Concluir Programa</li> <li>Dossiê Eletrônico do Discente</li> <li>Alterar Nome Social do Discente</li> </ul> | <ul> <li>Matrícula</li> <li>Efetuar Matrícula em Turma</li> <li>Alterar Status de Matrículas em Turmas</li> <li>Retificar Consolidação de Turma</li> <li>Consolidação Individual</li> <li>Movimentação de Aluno</li> <li>Conclusão Coletiva de Programa</li> <li>Trabalho Final</li> <li>Cadastrar</li> <li>Alterar</li> </ul> |
| Carteira de Estudante                                                                                                    | <ul> <li>Outras Operações</li> <li>Implantar Histórico do Aluno</li> </ul>                                                                                                    |

Clique no link: "Efetuar Matrícula em Turma"

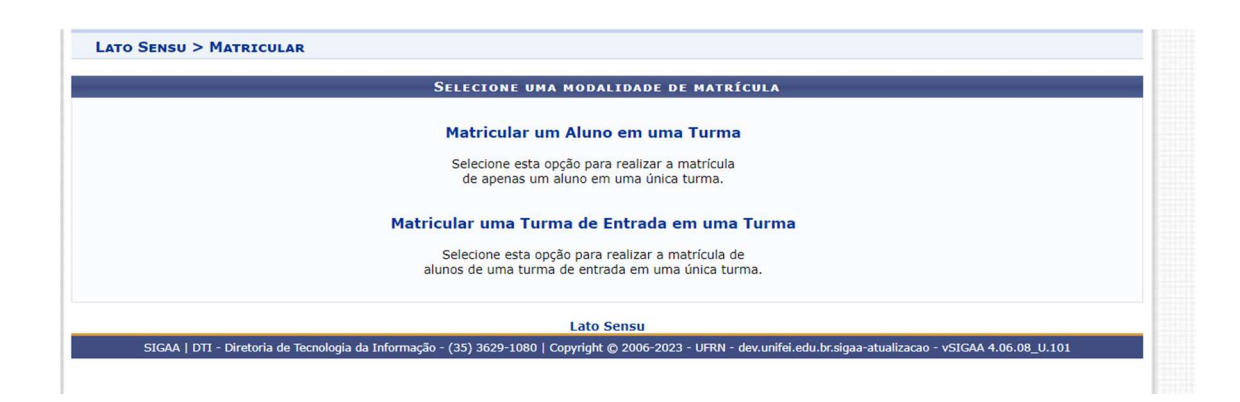

Clique em "Matricular um Aluno em uma Turma"

Comece a digitar o nome do aluno. Preste atenção no número da matrícula, pois um mesmo aluno pode ter mais de um número de matrícula.

|          | Informe os Dados para a Matrícula                                                                                                    |  |
|----------|----------------------------------------------------------------------------------------------------|--|
| Aluno: * | Image       Image         2017206345       RAQUEL DE SUUSA GONÇALVES         2017206345       RAQUEL DOS SANTOS RIBEIRO         - ATIVO       - ATIVO         2022203845       RAQUEL FERREIRA DOS SANTOS         - ATIVO       - ATIVO         2022203872       RAQUEL MACIEL DE OLIVEIRA         - ATIVO       - ATIVO         2022203907       RAQUEL MACIEL DE OLIVEIRA         - ATIVO       - ATIVO         202120034       RAQUEL RODRIGUES ALVES FERREIRA DE FREITAS         - ATIVO       - ATIVO |  |
| Turma: 🛊 |                                                                                                    |  |
|          | Cancelar Avançar >>                                                                                                    |  |
|          | * Campos de preenchimento obrigatório.                                                                                                    |  |
|          | Lato Sensu                                                                                                    |  |

Clique no nome do aluno.

No campo da Turma, comece digitando o nome da turma. Tenha em mãos o nome do professor da disciplina e também o código da disciplina.

|          | Informe os Dados para a Matrícula                                                                                                    |
|----------|----------------------------------------------------------------------------------------------------|
| Aluno: * | 2021200034 RAQUEL RODRIGUES ALVES FERREIRA DE FREITAS - ATIVC                                                                                                    |
| Turma: * | ecnologia e e<br>TECNOLOGIA E EDUCAÇÃO - 01 (2022.2) - 30h<br>Docentes: ROGERIO RODRIGUES<br>TECNOLOGIA E EDUCAÇÃO - 01 (2022.2) - 30h<br>Docentes: ADILSON DA SILVA MELLO<br>TECNOLOGIA E EDUCAÇÃO - 01 (2022.2) - 30h<br>Docentes: DENISE PEREIRA DE ALCANTARA FERRAZ<br>TECNOLOGIA E EDUCAÇÃO - 01 (2022.2) - 30h<br>Docentes: ADILSON DA SILVA MELLO<br>TECNOLOGIA E EDUCAÇÃO - 01 (2022.2) - 30h<br>Docentes: CARLOS ALBERTO MAXIMO PIMENTA |
|          |                                                                                                    |

Clique na turma e Avance.

Confira o número de matrícula e nome do aluno, assim como os dados da turma onde está sendo matriculado.

|            | Alunos                                     |               |
|------------|--------------------------------------------|---------------|
| Matrícula  | Nome                                       |               |
| 2021200034 | RAQUEL RODRIGUES ALVES FERREIRA DE FREITAS |               |
|            | DISCIPLINAS                                |               |
| Código     | Nome                                       | Turma Horário |
| IEP0234    | TECNOLOGIA E EDUCAÇÃO                      | 01            |
|            | Confirmar << Voltar C                      | ancelar       |
|            | Late Sensu                                 |               |

Se estiver tudo correto, Confirme.

Caso deseje, emita o histórico desse aluno para conferir.